## MP3 CD-ROM を再生する方法

※こちらは Windows7 で Windows Media Player を利用した場合の一例です。Windows Media Player の インストールについては、マイクロソフト社のホームページをご覧ください。Windows および Windows Media Player はマイクロソフト社の商標です。

CD-ROM をパソコンに入れると次の画面が立ち上がります。[再生]を選ぶと Windows Media Player が立ち上がり、MP3 ファイルの再生が始まります。

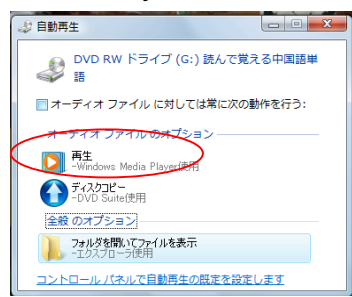

パソコンの設定によっては上の画面が出ずに、CD-ROM にあるファイル(トラック 001~ 154の MP3 ファイル)が表示されます。

|                                                                            |                     |          |            |                  | x        |  |  |  |  |  |  |
|----------------------------------------------------------------------------|---------------------|----------|------------|------------------|----------|--|--|--|--|--|--|
| ○     ●     ↓     (4)       (分)     ●     ↓     (4)                        |                     |          |            |                  |          |  |  |  |  |  |  |
| ● 整理 • 1 表示 • 🔮 ディスクに書き込む                                                  |                     |          |            |                  |          |  |  |  |  |  |  |
| お気に入りリンク                                                                   | 名前                  | サイズ      | 種類         | 更新日時             | <u>^</u> |  |  |  |  |  |  |
| B ビクエャ                                                                     | 現在ディスクにあるファイル(      | 154)     |            |                  | - =      |  |  |  |  |  |  |
|                                                                            | 🔊 001 title         | 312 KB   | MP3 形式サウンド | 2012/12/19 23:42 |          |  |  |  |  |  |  |
| <ul> <li>マニーシック</li> <li>② 最近の変更</li> <li>② 検索</li> <li>③ パブリック</li> </ul> | 🔰 002 - 1 - page 8  | 1,275 KB | MP3 形式サウンド | 2012/12/19 23:44 |          |  |  |  |  |  |  |
|                                                                            | 🔊 003 - 1 - page 10 | 1,014 KB | MP3 形式サウンド | 2012/12/19 23:45 |          |  |  |  |  |  |  |
|                                                                            | 👔 004 - 1 - page 11 | 1,195 KB | MP3 形式サウンド | 2012/12/19 23:45 |          |  |  |  |  |  |  |
|                                                                            | 👔 005 - 2 - page 12 | 1,292 KB | MP3 形式サウンド | 2012/12/19 23:46 |          |  |  |  |  |  |  |
|                                                                            | 👔 006 - 2 - page 14 | 1,346 KB | MP3 形式サウンド | 2012/12/19 23:46 |          |  |  |  |  |  |  |
|                                                                            | 🔰 007 - 2 - page 15 | 1,310 KB | MP3 形式サウンド | 2012/12/19 23:47 |          |  |  |  |  |  |  |
|                                                                            | 🔰 008 - 2 - page 16 | 1,057 KB | MP3 形式サウンド | 2012/12/19 23:47 |          |  |  |  |  |  |  |
|                                                                            | 🔰 009 - 2 - page 17 | 488 KB   | MP3 形式サウンド | 2012/12/19 23:48 |          |  |  |  |  |  |  |
|                                                                            | 🔰 010 - 2 - point   | 381 KB   | MP3 形式サウンド | 2012/12/19 23:48 |          |  |  |  |  |  |  |
|                                                                            | 🔊 011 - 3 - page 18 | 1,711 KB | MP3 形式サウンド | 2012/12/19 23:49 |          |  |  |  |  |  |  |
|                                                                            | 🔊 012 - 3 - page 20 | 1,011 KB | MP3 形式サウンド | 2012/12/19 23:49 |          |  |  |  |  |  |  |
|                                                                            | 🔊 013 - 3 - page 21 | 1,070 KB | MP3 形式サウンド | 2012/12/19 23:50 |          |  |  |  |  |  |  |
|                                                                            | 🔊 014 - 3 - page 22 | 1,019 KB | MP3 形式サウンド | 2012/12/19 23:50 |          |  |  |  |  |  |  |
|                                                                            | 🔊 015 - 3 - page 23 | 942 KB   | MP3 形式サウンド | 2012/12/19 23:51 |          |  |  |  |  |  |  |
| 7+18                                                                       | 016 - 4 - page 26   | 1.352 KB | MP3 形式サウンド | 2012/12/19 23:51 | -        |  |  |  |  |  |  |
|                                                                            | •                   |          |            |                  | •        |  |  |  |  |  |  |
|                                                                            |                     |          |            |                  |          |  |  |  |  |  |  |

【特定のトラックだけを再生する場合】

たとえばトラック 002 (002 – 1 – page 8) を再生したいときは、ファイル名を右クリック し、[再生]を選んでください。自動的に Windows Media Player が立ち上がり、トラック 002 が再生されます。

【複数のトラック(または全トラック)を再生する場合】

再生したいトラックをすべて選択した状態のまま右クリックし、[再生]を選んでください。 自動的に Windows Media Player が立ち上がり、再生が始まります。

このとき、Windows Media Player の「プレイ ビュー」にトラック名のリストが表示され

ますが、トラック番号順に並んでいない場合には、トラック名のリストの上にある「プレ イ ビュー」をクリックし、[並べ替え] から [ファイル名順] を選んで並べかえてくださ い。

| 🖸 Windows Media Player |        |         |      |      |                       |                          |         |        |
|------------------------|--------|---------|------|------|-----------------------|--------------------------|---------|--------|
|                        | プレイビュー | ライブラリ   | 取り込み | 書き込み | 同期                    | LabelGate-type1          | _       |        |
|                        | ·      |         |      |      |                       | 読んで覚え<br>自水社<br>購入       | この中国語単語 | *      |
|                        |        |         |      |      |                       | ಬೆಂಬೆಬೆಂಬೆ<br>30: 203ページ |         |        |
|                        |        |         |      |      |                       | プレイビュー 🗸 🗸               |         | ×      |
|                        |        |         |      |      |                       | タイトル                     |         | 0:20 🔺 |
|                        |        |         |      |      |                       | 1: 母への手紙 - 白水社           |         | 1:22 = |
|                        |        |         |      |      |                       | 1:10ページ - 白水社            |         | 1:05   |
|                        |        |         |      |      |                       | 1:11ページ - 白水社            |         | 1:16   |
|                        |        |         |      |      |                       | 2: 非凡な愛情 - 白水社           |         | 1:23   |
|                        |        |         |      |      |                       | 2:14ページ - 白水社            |         | 1:26   |
|                        |        |         |      |      |                       | 2:15ページ - 白水社            |         | 1:24   |
|                        |        |         |      |      |                       | 2:16ページ-日水往              |         | 1:08   |
|                        |        |         |      |      |                       | 2:1/ページ-日水社              |         | 0:31   |
|                        |        |         |      |      |                       | 2: 又法の小イント - 日水在         |         | 0:24   |
|                        |        |         |      |      |                       | 3: めぶだりことか好きな人は?         |         | 1:49   |
|                        |        |         |      |      |                       | 3.20(-ジ-白水社              |         | 1:09   |
|                        |        |         |      |      |                       | 3.21ページ・日水社              |         | 1:05   |
|                        |        |         |      |      |                       | 3:22ページ-白水社              |         | 1:00   |
|                        |        |         |      |      |                       | 4. 封立,白水社                |         | 1:26   |
|                        |        |         |      |      |                       | 4: 28.2 - Si - Divit     |         | 1.10   |
|                        |        |         |      |      |                       | 4:29ページ - 白水社            |         | 1:14   |
| <b>月</b> 白水社           | 00     | :03 ¥ Ŭ |      |      | <b>♦</b> <del>•</del> | $\mathcal{O}$            |         |        |